# Microsoft Azure IoT HUB

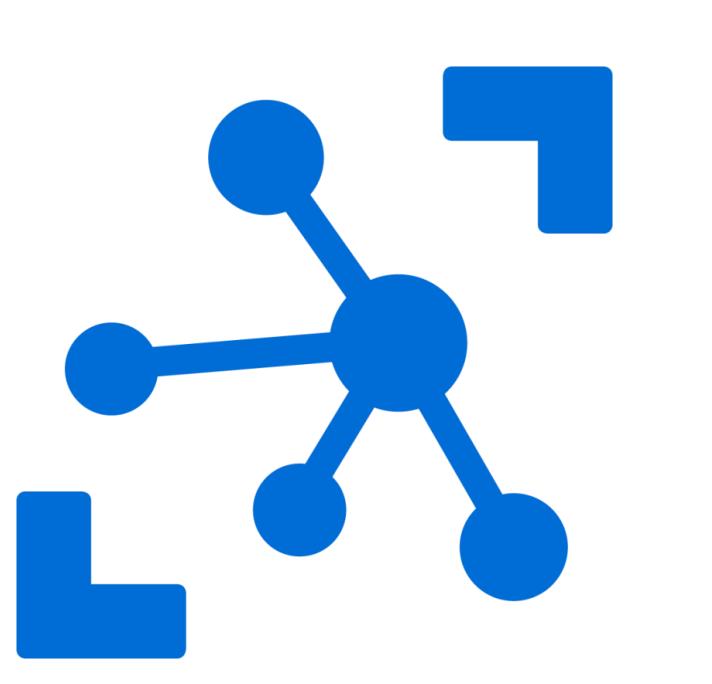

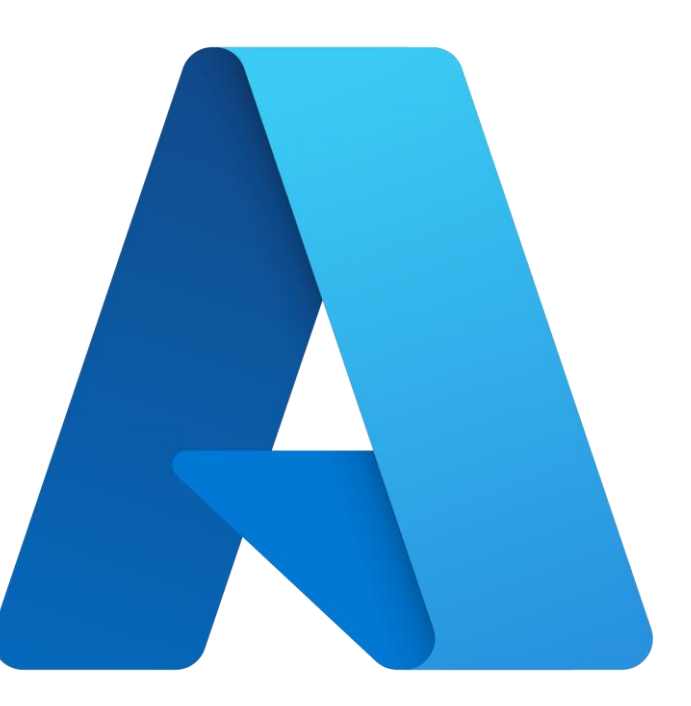

Prof. Érika A. Barrado

## Agenda

- Plataforma Azure IoT
- HUB lot do Azure
- Criando uma aplicação e Visualizar dados de sensor em tempo real do Hub IoT usando o Power BI

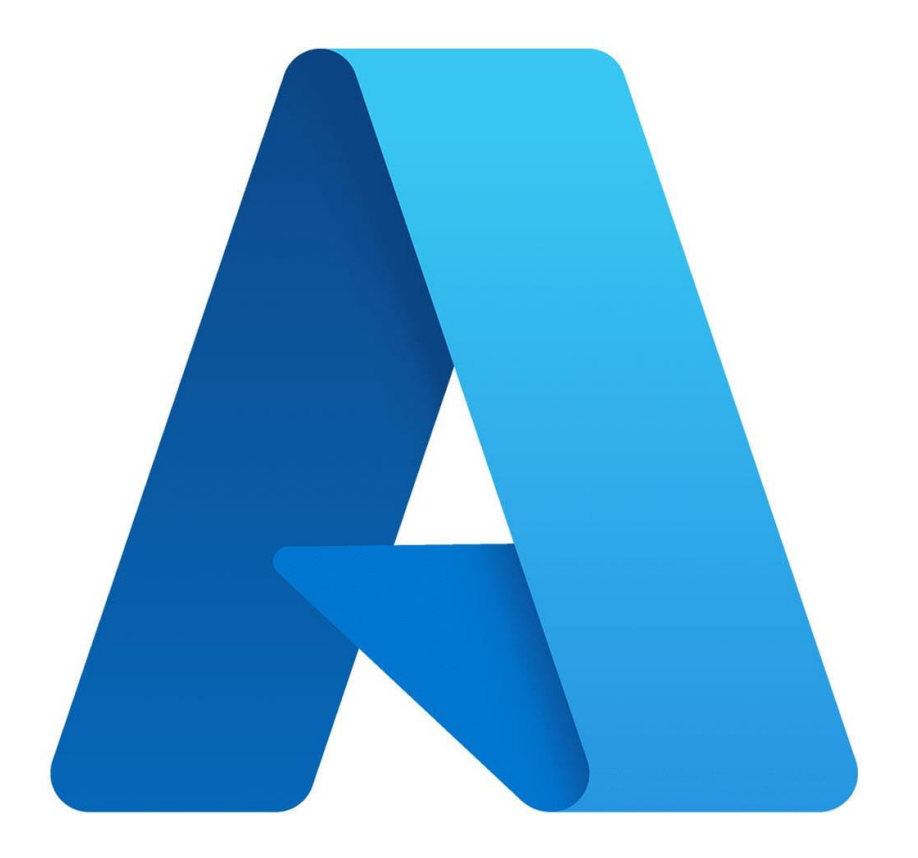

# Plataforma IoT

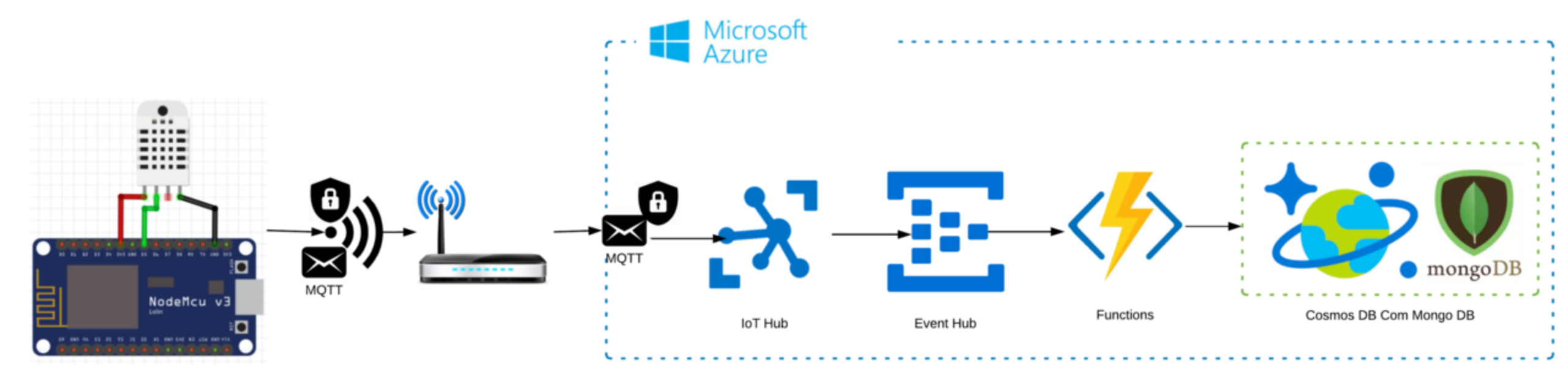

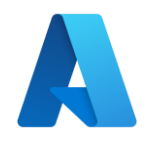

## **O que é o Azure IoT?**

- Internet das Coisas ou IoT: uma coleção de serviços de plataforma e gerenciados, na borda e na nuvem, que conectam, monitoram bilhões de ativos IoT.
- Inclui:
  - Sistemas operacionais e segurança para dispositivos e equipamentos
  - Dados e análises

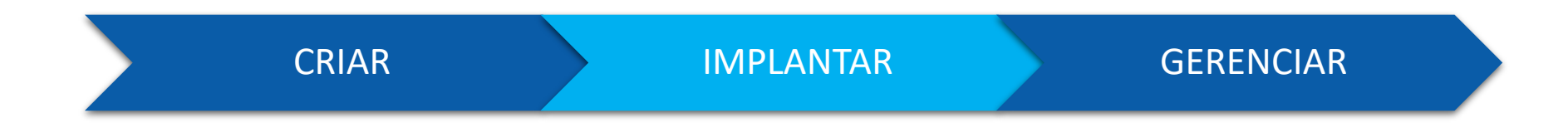

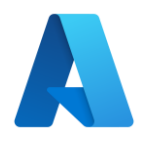

### **Plataforma Azure IoT**

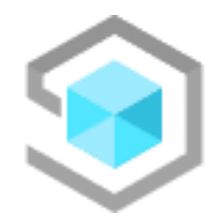

O **Azure loT Central** é uma solução SaaS de loT global totalmente gerenciada que facilita conectar, monitorar e gerenciar ativos de loT em escala.

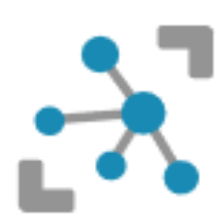

O Hub loT do Azure é um serviço gerenciado hospedado na nuvem que atua como um hub central de mensagens para comunicação bidirecional entre os aplicativos de loT e os dispositivos que ele gerencia.

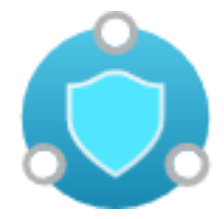

O **Azure Sphere** é uma plataforma de aplicativo segura e de alto nível com recursos internos de comunicação e segurança para dispositivos conectados à Internet.

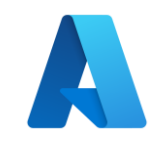

#### Azure IoT Hub

- Dispositivos
  - Registro, autenticação, mensagens, comandos
- Dispositivos de Borda
  - Registro, autenticação, mensagens, comandos, deploy de aplicativos
- Atualização de software dos dispositivos
- Roteamento de mensagens
  - Cosmos DB, Event Hubs, Service Bus Queue/Topic, Storage Account
- Enriquecimento de mensagens
- Networking
- Certificados
- Microsoft Defender for IOT
- Monitoramento

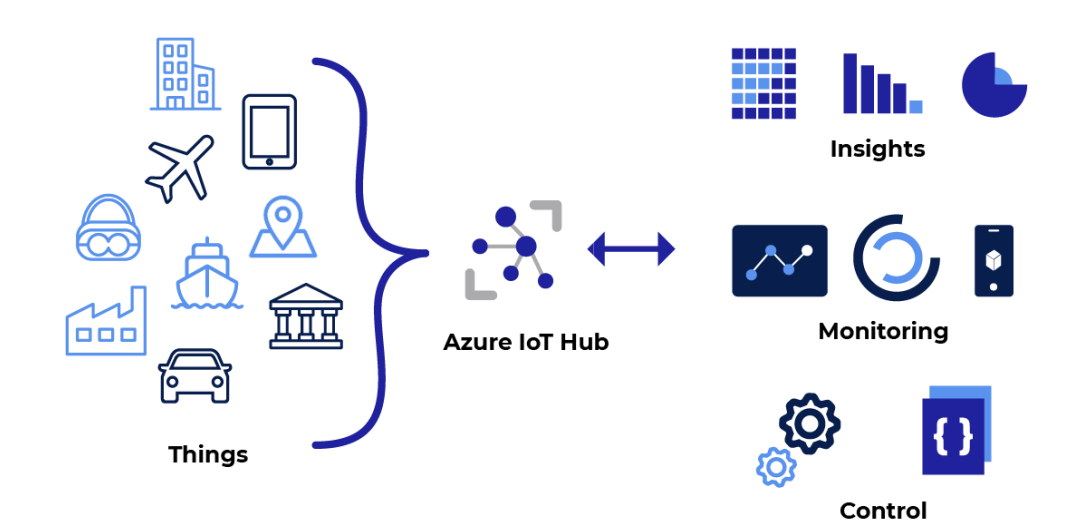

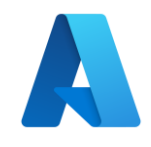

#### Azure IoT Hub

- O Hub IoT do Azure é o principal PaaS do Azure (plataforma como serviço), que permite comunicações bidirecionais entre dispositivos IoT e uma solução de nuvem.
- Inclui: Rede, Computação, Recursos de Armazenamento e Segurança
- Protocolos compatíveis
- Registro de identidade do dispositivo
- Autenticação

https://learn.microsoft.com/pt-br/azure/iot-hub/iot-hubdevguide

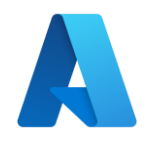

## **Protocolos Utilizados**

- O Hub IoT do Azure e os SDKs de dispositivo do Hub IoT são compatíveis com os seguintes protocolos de conexão de dispositivos:
- HTTPS
- AMQP
- AMQP por WebSockets
- MQTT
- MQTT sobre WebSockets

https://learn.microsoft.com/pt-br/azure/iothub/iot-hub-devguide-protocols

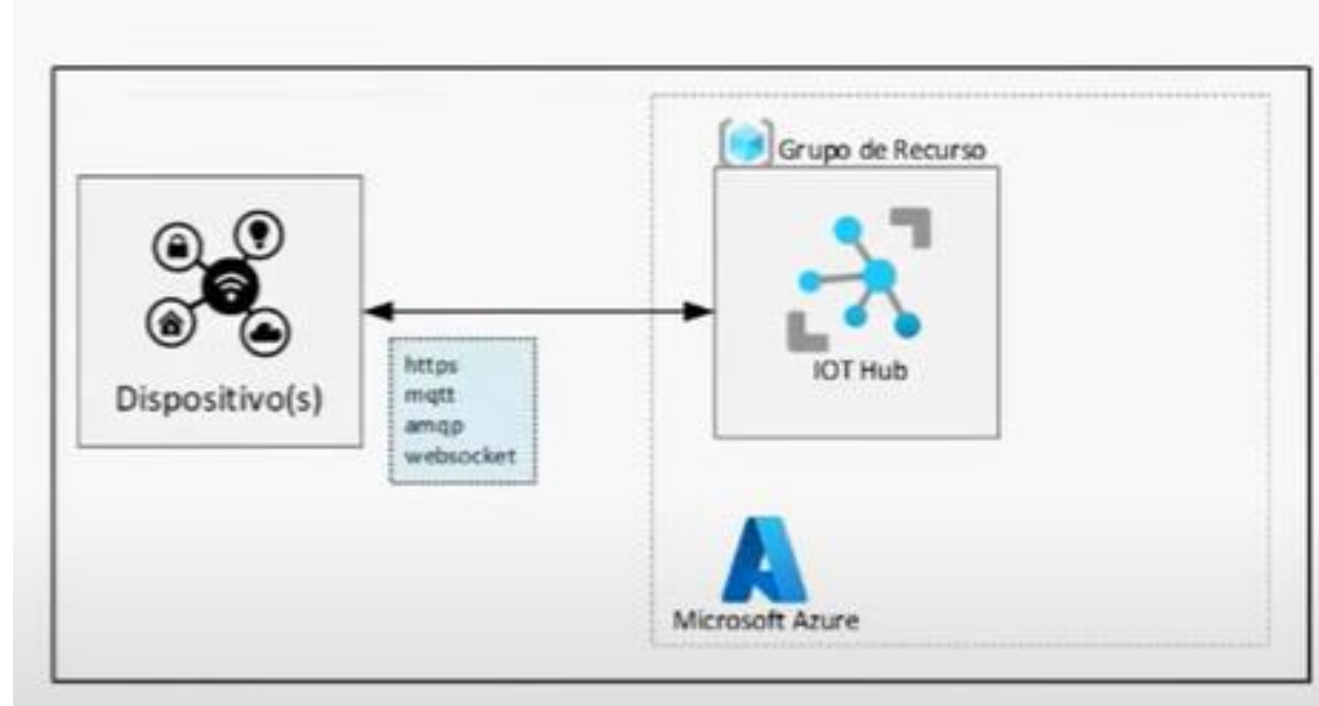

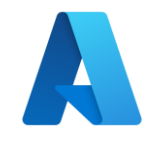

## Números de Porta

| Protocolo             | Porta |
|-----------------------|-------|
| MQTT                  | 8883  |
| MQTT sobre WebSockets | 443   |
| AMQP                  | 5671  |
| AMQP sobre WebSockets | 443   |
| HTTPS                 | 443   |

#### Implementar o Hub IoT do Azure

 Criar um Hub IoT do Azure no Portal do Azure e configurar o hub para autenticar uma conexão com um dispositivo de IoT

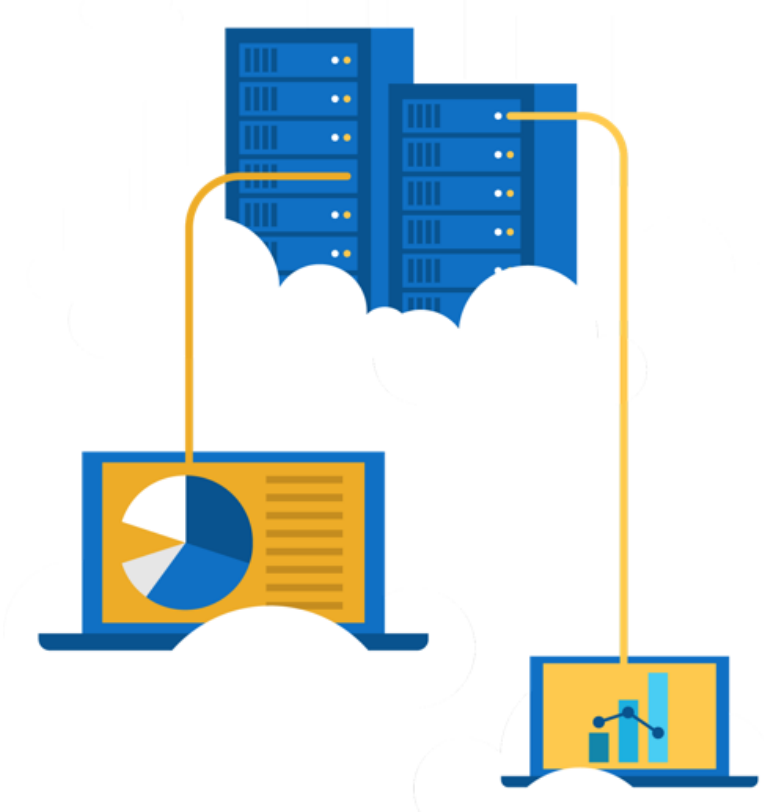

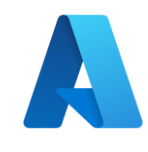

## Criando um Grupo de Recurso

- 1. Acessar portal azure: <a href="https://portal.azure.com/">https://portal.azure.com/</a>
- 2. Criar um Grupo de Recursos

Básico Marcações Revisar + criar

**Grupo de recursos** – Um contêiner que armazena recursos relacionados a uma solução do Azure. O grupo de recursos pode incluir todos os recursos para a solução ou apenas os recursos que você deseja gerenciar como um grupo. Você decide como deseja alocar recursos para os grupos de recursos com base no que é mais conveniente para sua organização. Saiba mais 🗹

| Detalhes do projeto     |                    |          |
|-------------------------|--------------------|----------|
| Assinatura * 🛈          | Azure for Students | $\sim$   |
| Grupo de recursos * (i) | cloudbarrado       | <b>~</b> |
| Detalhes do recurso     |                    |          |
| Região * 🕕              | (US) East US       | $\sim$   |

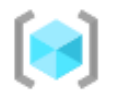

Grupos de recursos

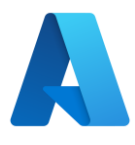

## Criando um HUB IoT

- 1. Procurar por HUB IoT
- 2. Clicar em CRIAR Hub IoT
- 3. Selecione o Grupo de Recurso
- 4. Adicione um nome ao HUB IoT
- 5. Escolha a camada
- 6. Clique em Criar e Revisar
- 7. Clique em Criar
- 8. Aguarde

Não há Hub IoT para exibir

Crie um hub IoT para ajudá-lo a se conectar, monitorar e gerenciar bilhões de ativos de IoT.

#### Criar Hub IoT

Aprenda mais sobre o Hub IoT 🖻

Início rápido: enviar telemetria do dispositivo 🗹

Assinatura \* 🕕 Azure for Students  $\sim$ Grupo de recursos \* (i) cloudbarrado  $\sim$ Criar novo Detalhes da instância Nome do hub IoT \* (i) iotcloudbarrado  $\checkmark$ Região \* 🕕 East US  $\sim$ Standard (mais popular) Camada \*  $\sim$ Comparar camadas Limite diário de mensagens \* 🛈 400 000 (137,17 R\$/mês)  $\sim$ Ver todas as opções

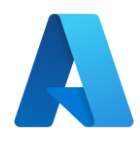

## Adicionar um Dispositivo

- Após finalizar a criação do Hub IoT, vamos adicionar um dispositivo
- Clique na opção Ir para Recurso

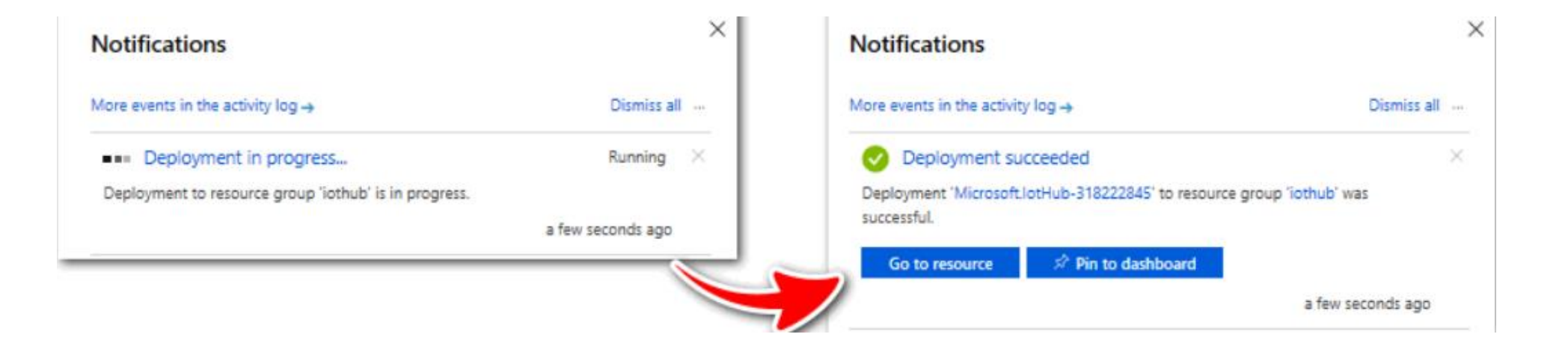

## Adicionar um Dispositi

- 1. Procure por Gerenciador de Dispositivo
- 2. Clique em Adicionar Dispositivo

# Exiba, crie, exclua e atualize dispositivos no Hub IoT. <u>Saiba mais</u> Adicionar Dispositivo == Editar colunas Atualizar Atribuir marcas B Tipos: todos + Adicionar filtro

- 3. Adicione um nome ao dispositivo
- 4. Clique em Salvar

| myio    |                                                                                  |
|---------|----------------------------------------------------------------------------------|
| 🗌 Di    | spositivo IoT Edge                                                               |
| Tipo de | e autenticação 🕕                                                                 |
| Chav    | e simétrica X.509 autoassinado Assinado pela autoridade de certificação de X.509 |
| Gerar o | haves automaticamente 🛈                                                          |
| Conect  | ar este dispositivo a um hub IoT 🕕                                               |
| Habi    | itar Desabilitar                                                                 |
| Dispos  | itivo pai 🕕                                                                      |
| Non     | num dispositivo pai                                                              |
| INCI    | · · ·                                                                            |

Configurações + Implantações

Dispositivos

IoT Edge

Atualizações

Consultas

•

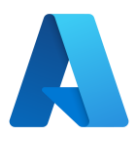

#### Acessar Informações do Dispositivo

| <b>myiot</b> ☆ …<br>iotcloudbarrado |                                                                                                    |   |   |                    |  |  |  |
|-------------------------------------|----------------------------------------------------------------------------------------------------|---|---|--------------------|--|--|--|
| 📄 Salvar 🛛 Mensagem para o Disposit | 🖫 Salvar 🖂 Mensagem para o Dispositivo メ Método direto 🕂 Adicionar Identidade do Módulo 📰 Dispositivo gêmeo 💍 Atualizar |   |   |                    |  |  |  |
| ID do dispositivo 🕕                 | myiot                                                                                                    | 0 |   |                    |  |  |  |
| Chave primária 🛈                    | •••••••••••••••••••••••••••••••••••••••                                                                                 | D |   |                    |  |  |  |
| Chave secundária 🕕                  |                                                                                                    | D |   |                    |  |  |  |
| Cadeia de conexão primária 🛈        | •••••••••••••••••••••••••••••••••••••••                                                                                 | D | 1 | Clique no          |  |  |  |
| Cadeia de conexão secundária 🛈      | •••••••••••••••••••••••••••••••••••••••                                                                                 | D |   | dispositivo criado |  |  |  |
| Marcas ( <u>editar</u> )            | Sem marcas                                                                                                    |   |   | nara acessar a o   |  |  |  |
| Habilitar a conexão com o Hub IoT 🛈 | ● Habilitar ◯ Desabilitar                                                                                               |   |   | valor da string de |  |  |  |
| Dispositivo pai 🕕                   | Nenhum dispositivo pai                                                                                                  |   |   | conexão primária   |  |  |  |
| Identidades do Módulo Configuraçõe  | 25                                                                                                    |   |   |                    |  |  |  |

ID do Módulo Estado da Conexão Última Atualização do Estado d... Hora da Última Atividade (UTC)

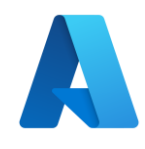

## Trabalhando com Arduino

- Caso 1 Conexão usando Raspberry Pi Simulator.
- Acesse o link: <u>https://aka.ms/RaspPi</u>
- Altere a linha 15 para a "Cadeia de conexão primária" do seu dispositivo no Hub lot

#### 🐯 Raspberry Pi Azure IoT Online Simulator

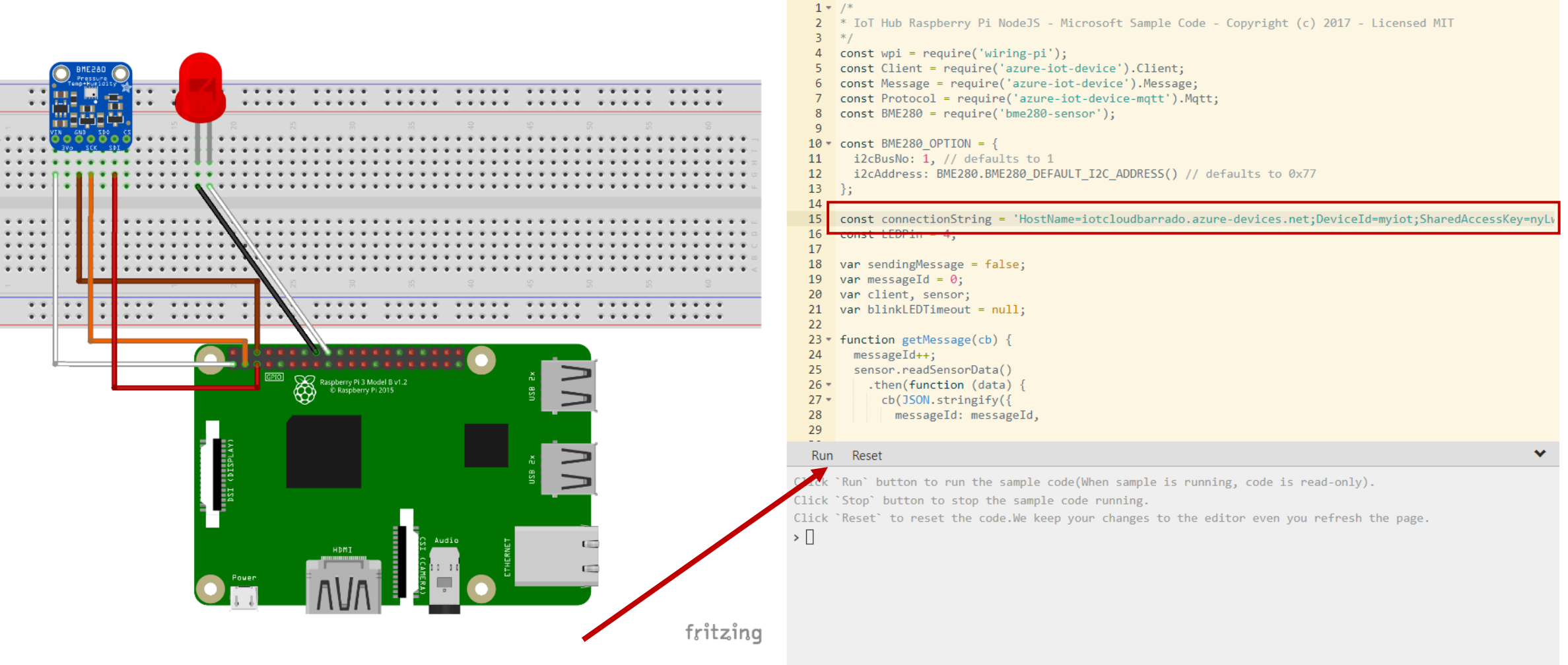

Clique em RUN e volte para o HUB IoT

Help English 🔻

#### 💦 iotcloudbarrado 🛷 🛧 …

₽ Pesquisar

>>

#### $\ll$ $\rightarrow$ Mover $\checkmark$ 📋 Excluir 🕐 Atualizar 🔗 Comentários

| 💦 Visão geral                        | Veja mais                 |                                                          |              |
|--------------------------------------|---------------------------|----------------------------------------------------------|--------------|
| Log de atividade                     | Uso Introdução            |                                                          |              |
| ℵ IAM (Controle de acesso)           | -                         | Mostrar dados para o último:                             |              |
| 🗳 Marcações                          |                           | Mostral dados para o ditinto. T Hora 6 Horas 12 Horas 🚺  | Dia 7 Dias : |
| Diagnosticar e resolver<br>problemas |                           |                                                          |              |
| 🗲 Eventos                            | Uso do Hub IoT            | Número de mensagens usadas                               | Ż            |
| Gerenciamento de dispositivo         |                           | 4,5                                                      |              |
|                                      | Mensagens usadas hoje: 2  | 4                                                        |              |
| Dispositivos                         |                           | 3,5                                                      |              |
| 💶 IoT Edge                           | Cota de mensagens diárias | s: 400000 ①                                              |              |
| 😤 Configurações + Implantações       |                           |                                                          |              |
| Atualizações                         | Dispositivos de IoT: 1    |                                                          |              |
| E Consultas                          |                           | 1                                                        |              |
|                                      |                           | 0,5                                                      |              |
| Configurações do hub                 |                           | 0                                                        |              |
| Pontos de extremidade internos       |                           | 16 de ago. 06 12<br>Total number of messages used (Máx.) | 18 UTC-03:00 |
| ሂ Roteamento de mensagens            |                           | iotdoudbarrado<br>4                                      |              |
| 🕒 Upload de arquivo                  |                           |                                                          |              |
| A Epilovor                           | •                         |                                                          |              |

As mensagens são mostradas nos gráficos

 $\times$ 

# Consultar Mensagens

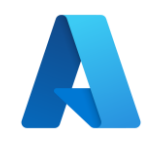

## **Azure IoT Explorer**

- Baixe o Azure IoT Explorer: <u>https://github.com/Azure/azure-iot-</u> <u>explorer/blob/main/README.md</u>
- Estabelece uma conexão com seu o HUB IoT
- Para criar a conexão é necessário o Connection String criada Cadeia de Chave Primária
- HostName = < Host Name >; SharedAccessKeyName = < Key Name >; SharedAccessKey = < SAS Key >

#### Add connection string

## Exemplo

| Home > iotcloudbarrado > Devices |                                                    |
|----------------------------------|----------------------------------------------------|
| 🛨 New 🖒 Refresh 🔟 Delete         |                                                    |
| Query by device ID               | $\mathcal{P} \rightarrow \bigcirc$ Add query param |
| Device ID $\checkmark$           | 2                                                  |
| myiot                            |                                                    |
|                                  |                                                    |
|                                  |                                                    |
| Clique no dispositivo            |                                                    |

| Tost turne Toteloudburndo.uzure                                              |
|------------------------------------------------------------------------------|
| devices.net;SharedAccessKeyName=iothubowner;SharedAccessKey=8ZnDTuTlxtGJSyiA |
| ZnPIDnkkamdghQHASAIoTD/7I5Y=                                                 |
|                                                                              |
|                                                                              |
|                                                                              |
|                                                                              |

Where do I get an IoT hub connection string? Please do not save your hub connection string to any unsafe locations

#### Host name

**Connection string** 

iotcloudbarrado.azure-devices.net

HostName=iotcloudbarrado.azure-

#### Shared access policy name

iothubowner

Save

#### Shared access policy key

......

Cancel

Ð

D

 $\times$ 

#### > L

## Exemplo

#### • Clique na opção Telemetry e aguarde

| Home > iotcloudbarrado > Devi                    | ices > myiot > Telemetry                                                                                                    |
|--------------------------------------------------|----------------------------------------------------------------------------------------------------|
| ≡                                                | 📕 Stop 🔲 Show system properties 💼 Clear events 🚷 Simulate a device 🗍 Customize Content Type                                                                                                    |
| Device identity                                  | <b>Telemetry</b> You can monitor telemetry that the device sends to the IoT hub                                                                                                    |
| 🔁 Device twin                                    |                                                                                                    |
| 🖵 Telemetry                                      | Consumer group U \$Default                                                                                                    |
| ✓ Direct method                                  | Specify enqueue time 0                                                                                                    |
| ☑ Cloud-to-device message                        | Use built-in event hub                                                                                                    |
| X Module identities                              | Yes                                                                                                    |
| $\mathcal{S}^{\Im}$ IoT Plug and Play components | Receiving events Wed Aug 16 2023 23:06:51 GMT-0300 (Horário Padrão de Brasília):                                                                                                    |
|                                                  | <pre>{     "body": {         "messageId": 54,         "deviceId": "Raspberry Pi Web Client",         "temperature": 23.43567099439956,         "humidity": 74.13756793786547         /,         "enqueuedTime": "Wed Aug 16 2023 23:06:51 GMT-0300 (Horário Padrão de Brasília)",         "properties": {     } } </pre> |

"temperatureAlert": "false"

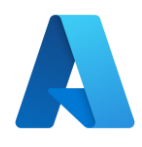

## Trabalhando com Arduino

- Caso 2 Conexão IDE Arduino e Arduino ESP8266.
- Necessário a instalação das bibliotecas correspondente ao dispositivo e bibliotecas MQTT e do Azure
- Biblioteca:
- azure-sdk-for-c-arduino
- PubSubClient

| sketch_ex | _01.ino                                                                  |
|-----------|--------------------------------------------------------------------------|
| 1         | #include <az_core.h></az_core.h>                                         |
| 2         | <pre>#include <az_iot.h></az_iot.h></pre>                                |
|           | #include <azure_ca.h></azure_ca.h>                                       |
|           |                                                                          |
| 5         | #include <esp8266wifi.h> <a> azure-sdk-for-c-arduino</a></esp8266wifi.h> |
| 6         | <pre>#include <pubsubclient.h></pubsubclient.h></pre>                    |
| 7         |                                                                          |
| 8         |                                                                          |
| 9         | const char* ssid = "*****";                                              |
| 10        | const char* password = "*****";                                          |
| 11        | const char* mqttServer = "broker.mqtt-dashboard.com";                    |
| 12        | const int mqttPort = 8883;                                               |
| 13        | const char* iotHubHost = "***.azure-devices.net";                        |
| 14        | const char* deviceId = "****";                                           |
| 15        | const char* deviceKey = "****";                                          |

## Visualizar dados de sensor em tempo real do Hub IoT usando o Power BI

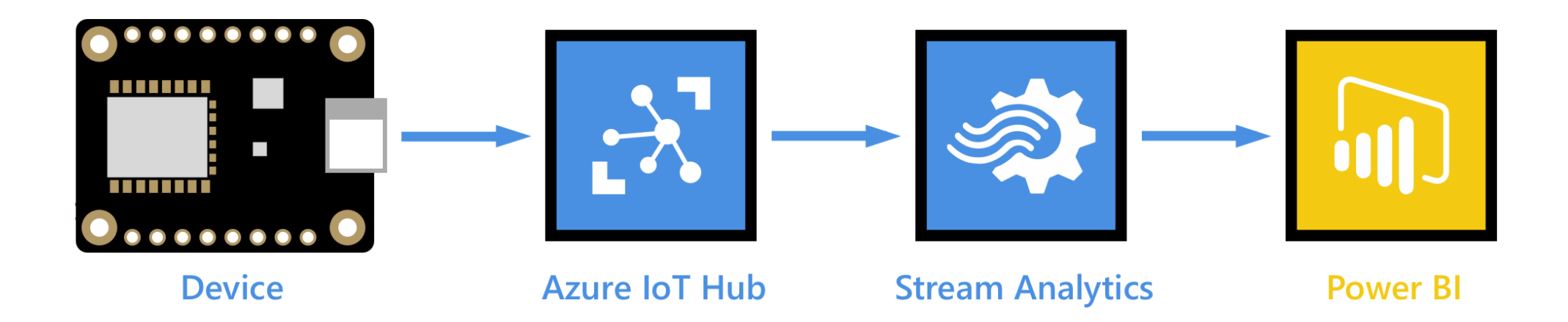

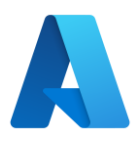

## **Trabalhos do Stream Analytics**

- É um mecanismo de processamento de fluxo totalmente gerenciado que foi projetado para analisar e processar grandes volumes de dados de streaming com latências de sub-milissegundos.
- Exemplos:
  - Aplicativos controlados por eventos com o Banco de Dados SQL do Azure e o Azure Cosmos DB
  - Analisar fluxos e logs de telemetria em tempo real de aplicativos e dispositivos loT
  - Painel em tempo real com o Power Bl
  - Detecção de anomalias para detectar picos, quedas e alterações positivas e negativas lentas nos valores do sensor

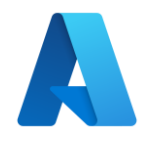

### Ponto de Extremidade

- Clique em Configurações do Hub – Pontos de extremidade internos
- Digite um nome para p Grupos de Consumidores

# Partições ① 4 Nome compatível com Hub de Eventos ① iothub-barrado Reter por ① Grupos de Consumidores ① Grupos de Consumidores \$Default iotgrupo Criar um novo grupo de consumidores

#### Ponto de extremidade compatível com o Hub de Eventos

Detalhes do Hub de Eventos

Apenas políticas que permitem as permissões de conexão de serviço podem ser selecionadas. Essas permissões são aplicadas ao ponto de extremidade interno. Política de acesso compartilhado ①

iothubowner
Ponto de extremidade compatível com Hub de Eventos ①
Endpoint=sb://iothub-ns-iothub-bar-25200363-30a7bca681.servicebus.windows.net/;SharedAccessKeyName=iothubowner;SharedA... ①

#### **Azure Stream Analytics**

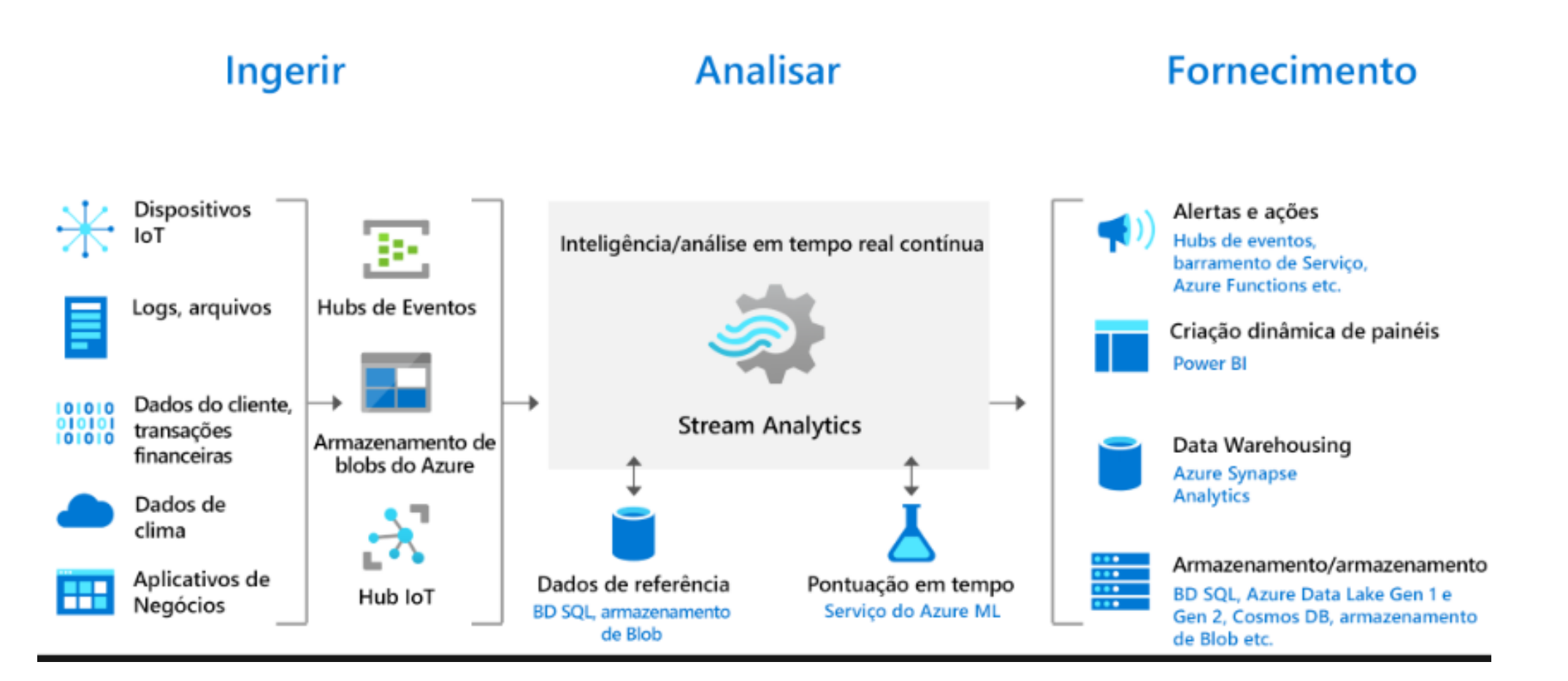

https://learn.microsoft.com/pt-br/azure/stream-analytics/streamanalytics-introduction

#### Novo trabalho do Stream Analytics

#### Criar um trabalho de **Stream Analytics**

• Crie um trabalho

BI.

Stream Analytics que você

usará para rotear os dados

do Hub IoT para o Power

Armazenamento

Marcas Revisar + criar

#### Detalhes do projeto

do

Selecione a assinatura para gerenciar os custos e os recursos implantados. Use grupos de recursos como pastas para organizar e gerenciar todos os seus recursos.

| Assinatura * 🛈           | Azure for Students         | ~ |
|--------------------------|----------------------------|---|
| Grupo de recursos * (i)  | cloudbarrado<br>Criar novo | ~ |
| Detalhes da instância    |                            |   |
| Name *                   | view-power-teste           |   |
| Região * 🛈               | (US) East US               | ~ |
| Ambiente de hospedagem * | Nuvem                      |   |
|                          | O Borda                    |   |

#### Detalhes da unidade de streaming

As unidades de streaming (USs) representam os recursos de computação alocados para executar um trabalho do Stream Analytics. Quanto maior o número de SUs, mais recursos de CPU e memória serão alocados para seu trabalho. O número de USs pode ser modificado assim que você criar o trabalho. Você será cobrado pelas Unidades de Streaming do trabalho somente quando o trabalho for executado. Saiba mais sobre as unidades de streaming 🖸

Todos os novos trabalhos do Stream Analytics criados por meio do portal usam o preço Standard V2. Visite a página de preços do Stream Analytics para saber mais. 🖾

1

Para obter mais opções, visite aqui 🖾

Unidades de streaming \*

# Adicionar uma entrada ao trabalho do Stream Analytics

• Clique em Topologia do Trabalho - Entradas

| view-power-teste           Trabalho do Stream Analytics | Entradas 🛧 …                                 |
|---------------------------------------------------------|----------------------------------------------|
| ₽ Pesquisar                                             | + Adicionar entrada $\checkmark$ 💍 Atualizar |
| 🐳 Visão geral                                           | Eentrada de fluxo                            |
| Log de atividade                                        | Armazenamento de blobs/ADLS Gen2             |
| <sup>8</sup> ∕ <sub>♀</sub> IAM (Controle de acesso)    | 🖭 Hub de Eventos                             |
| Marcações                                               | Hub IoT                                      |
| Diagnosticar e resolver<br>problemas                    | & Kafka (pré-visualização)                   |
| Topologia do trabalho                                   | Entrada de referência                        |
| 🗄 Entradas                                              | Armazenamento de blobs/ADLS Gen2             |
| Funções                                                 | 🗃 Banco de Dados SQL                         |
| <> Consulta                                             |                                              |
| 🕞 Saídas                                                |                                              |

| Hub IoT                                                       | $\times$      |
|---------------------------------------------------------------|---------------|
| Nova entrada                                                  |               |
|                                                               |               |
| Alias de entrada *                                            |               |
| inputPowerTeste                                               | $\sim$        |
| Fornecer configurações de Hub IoT manualm                     | ente          |
| <ul> <li>Selecionar o Hub IoT nas suas assinaturas</li> </ul> |               |
| <u> </u>                                                      |               |
| Assinatura                                                    |               |
| Azure for Students                                            | $\sim$        |
|                                                               |               |
| Hub IoT * ①                                                   |               |
| iothub-barrado                                                | $\sim$        |
| Grupo de consumidores * 🙃                                     |               |
| iotgrupo                                                      | $\sim$        |
|                                                               |               |
| Nome da política de acesso compartilhado * 🛈                  |               |
| service                                                       | $\sim$        |
| Chave de política de acorso compartilhado                     |               |
|                                                               |               |
|                                                               |               |
| Ponto de Extremidade 🕕                                        |               |
| Mensagens                                                     | $\sim$        |
|                                                               |               |
| Chave de partição (j)                                         |               |
|                                                               |               |
| Formato de serialização de evento * 🕕                         |               |
| JSON                                                          | $\sim$        |
|                                                               |               |
| Codificação 🛈                                                 |               |
| UTF-8                                                         | $\sim$        |
| Tipo de compactação do evento                                 |               |
| Nenhum                                                        | $\overline{}$ |
|                                                               |               |

#### Adicionar uma saída ao trabalho do Stream Analytics

 Selecione Saídas na seção Simulação de trabalho do menu de navegação
 view-power-teste | Saídas \* ···

| ₽ Pesquisar                                               | Adicionar uma saída      O Atualizar     Atualizar     Atualizar |
|-----------------------------------------------------------|----------------------------------------------------------------------------------------------------|
| Visão geral                                               | Armazenamento de blobs/ADLS Gen2                                                                                                    |
| Log de atividade                                          | III Armazenamento de tabela                                                                                                    |
| A IAM (Controle de acesso)                                | 🔉 Azure Data Explorer                                                                                                    |
| Marcações                                                 |                                                                                                    |
| <ul> <li>Diagnosticar e resolver<br/>problemas</li> </ul> | a Azure Synapse Analytics                                                                                                    |
| Topologia do trabalho                                     | 🗑 Banco de dados PostgreSQL                                                                                                    |
| 🖅 Entradas                                                | 👼 Banco de Dados SQL                                                                                                    |
| 🔟 Funções                                                 | S Cosmos DB                                                                                                    |
| <> Consulta                                               | 🧃 Data Lake Storage Gen1                                                                                                    |
| 🕞 Saídas                                                  | 💽 Fila do Barramento de Serviço                                                                                                    |
| Editor sem código<br>(visualização)                       | 避 Hub de Eventos                                                                                                    |
| Configurações                                             | 😵 Kafka (pré-visualização)                                                                                                    |
| 🇞 Ambiente                                                | Power BI                                                                                                    |
| Configurações da conta de<br>armazenamento                | Tópico do Barramento de Serviço                                                                                                    |
| 🖾 Escala                                                  |                                                                                                    |
| 🍨 Localidade                                              |                                                                                                    |
| 🔁 Ordenação de eventos                                    |                                                                                                    |
| Rede (visualização)                                       |                                                                                                    |
| 💁 Política de erro                                        |                                                                                                    |

| outputPowerTeste                                               | ~      |
|----------------------------------------------------------------|--------|
| O Fornecer configurações de Power BI manualmente               |        |
| <ul> <li>Selecionar o Power BI nas suas assinaturas</li> </ul> |        |
| Workspace de grupo *                                           |        |
| Meu workspace                                                  | $\sim$ |
| Modo de autenticação                                           |        |
| Token do usuário                                               | $\sim$ |
|                                                                |        |
| Nome do conjunto de dados * 🛈                                  |        |

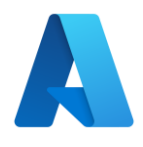

#### **Configurar a consulta do trabalho do Stream Analytics**

- 1.Selecione **Consulta** na seção **Simulação de trabalho** do menu de navegação.
- 2.Clique em Salvar Consulta
- 3.Aguarde

SELECT
 \*
INTO
 outputTeste
FROM
 inputTeste
 WHERE temperature IS NOT NULL

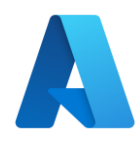

#### **Executar o trabalho do Stream Analytics**

1.No trabalho do Stream Analytics, selecione Visão geral.

2.Selecione Iniciar>Agora>Iniciar. Depois que o trabalho é iniciado com êxito, o status do trabalho muda de parado para executando.

| ▷ Iniciar 🔲 Interromper 🛍 Excluir 🔿 Mover 🗸 💍 Atualizar 🙄 Compartilhar comentários |                                        |                        |                                     |  |  |  |  |  |  |
|------------------------------------------------------------------------------------|----------------------------------------|------------------------|-------------------------------------|--|--|--|--|--|--|
| i Executando                                                                       |                                        |                        |                                     |  |  |  |  |  |  |
| $\wedge$ Fundamentos                                                               |                                        |                        |                                     |  |  |  |  |  |  |
| Grupo de recursos ( <u>mover</u>                                                   | ): <u>cloudbarrado</u>                 | Criado                 | : Thursday, August 17, 2023 7:46 AM |  |  |  |  |  |  |
| Localização                                                                        | : East US                              | Iniciado               | : Thursday, August 17, 2023 7:55 AM |  |  |  |  |  |  |
| Status                                                                             | : Executando                           | Marca-d'água de saída  | :                                   |  |  |  |  |  |  |
| Assinatura ( <u>mover</u> )                                                        | : Azure for Students                   | Cluster                | : Compartilhado                     |  |  |  |  |  |  |
| ID da Assinatura                                                                   | : ac58d874-968e-45f3-893e-54dfc6e91f35 | Ambiente de hospedagem | : Nuvem                             |  |  |  |  |  |  |
| Plano de preços                                                                    | : StandardV2 (gerenciar)               | Rede Virtual           | : Desabilitado                      |  |  |  |  |  |  |
| Rótulos ( <u>editar</u> ) :                                                        |                                        |                        |                                     |  |  |  |  |  |  |

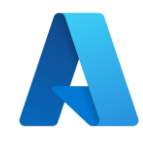

### Abra o PowerBi

| Meu workspace                                      |                      |                 |                                         |                                                               |                                                                                                    |               |         |  |
|----------------------------------------------------|----------------------|-----------------|-----------------------------------------|---------------------------------------------------------------|----------------------------------------------------------------------------------------------------|---------------|---------|--|
| + Novo > T Carregar > 3 Configurações de workspace |                      | O Meu workspace |                                         |                                                               |                                                                                                    |               |         |  |
| 🗅 Nome                                             | Tipo P               | + N             | ovo ∨ ↑ Carregar ∨ ੴ Configurações de v | worksp                                                        | bace                                                                                                    |               |         |  |
| 📰 mytemp                                           | Conjunto de Dados Er | ۵               | Nome                                    |                                                               | Тіро                                                                                                    | Proprietário  | Atuali: |  |
|                                                    |                      |                 | mytemp                                  | <br>Criar<br>Exclu<br>Gere<br>Insig<br>Edita<br>Infor<br>Conf | Conjunto de Dados<br>r relatório<br>uir<br>enciar permissões<br>hts rápidos<br>ar<br>rmações sobre API<br>figurações | Erika Barrado | 17/08/2 |  |

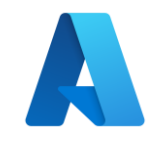

## **Criar um Visual**

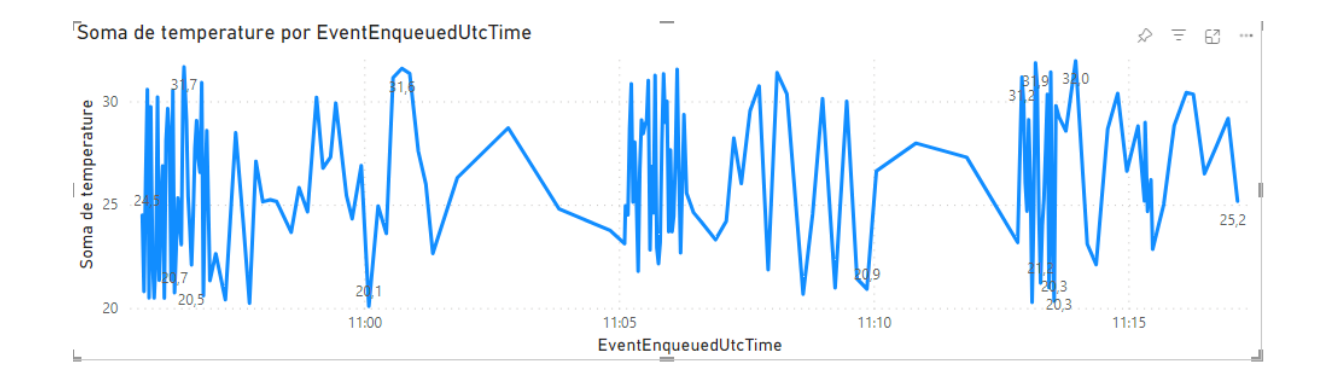

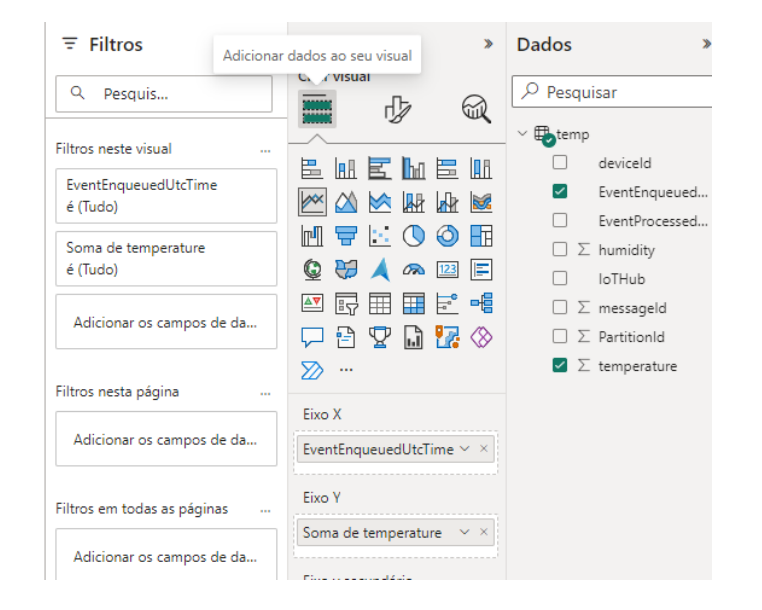

# Para outras Linguagens

https://learn.microsoft.com/pt-br/azure/iot-hub/iot-hub-devguide-sdks

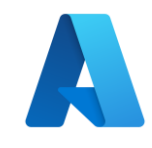

## Exemplo

- Protocolo MQTT
- Linguagem Python
- Biblioteca umqtt.simple MQTTClient
  - <u>https://mpython.readthedocs.io/en/master/library/mPython/umqtt.simple.html</u>
- Suporte ao protocolo MQTT pelo IoT Hub (<u>https://learn.microsoft.com/pt-br/azure/iot-hub/iot-hub-mqtt-support</u>)

#### • Processo

- 1. Registro do dispositivo no IoT Hub
- 2. Geração do SAS Token pelo Azure CLI para autenticação do dispositivo
- 3. Detalhamento do código fonte

import machine
import secrets #arquivo contendo credenciais do WIFI
import network
import time
import utime
from umqtt.simple import MQTTCLient

#Iniciando sensor de temperatura sensor\_temp = machine.ADC(4) conversion\_factor = 3.3 / (65535) led = machine.Pin("LED", machine.Pin.OUT) led.off()

#### #Conectando na rede WIFI

wlan = network.WLAN(network.STA\_IF)
wlan.active(True)
wlan.connect(secrets.SSID, secrets.PASSWORD)
max\_wait = 10

while max\_wait > 0: if wlan.status() < 0 or wlan.status() >= 3: break max\_wait -= 1 print('waiting for connection...') time.sleep(1) print(wlan.ifconfig())

#https://learn.microsoft.com/pt-br/azure/iot-hub/iot-hub-mqtt-support
#https://learn.microsoft.com/pt-br/cli/azure/iot/hub?view=azure-cli-latest#az-iot.nub-generate-sas-token
CLIENTID\_DEVICEID = "<OEVICE ID>"
MQTTSERVER = "<URL DO Azure IOT Hub>"
USERNAME = "<URL DO Azure IOT Hub>/<DEVICE ID>/?api-version=2021-04-12"
PASSWORD = "<SAS TOKEN>"
c = MQTTClient(CLIENTID\_DEVICEID,MQTTSERVER,user=USERNAME,password=PASSWORD,ssl=True)

#### c.connect() led.on()

#### #Enviando dados

#### while True:

reading = sensor\_temp.read\_u16() \* conversion\_factor temperature = 27 - (reading - 0.706)/0.001721 c.publish(b"devices/raspberrypipicow/messages/events/", f"{{\"temp\": {temperature} }}".encode()) print(temperature) utime.sleep(2)

#https://learn.microsoft.com/pt-br/azure/iot-hub/iot-hub-mqtt-support #https://learn.microsoft.com/pt-br/cli/azure/iot/hub?view=azure-cli-latest#az-iot-hub-generate-sas-CLIENTID\_DEVICEID = "raspberrypipicow" MQTTSERVER = "iothubcoan.azure-devices.net" USERNAME = "iothubcoan.azure-devices.net/raspberrypipicow/?api-version=2021-04-12" PASSWORD = "SharedAccessSignature sr=iothubcoan.azure-devices.net%2Fdevices%2Fraspberrypipicow&sig= #https://learn.microsoft.com/pt-br/cli/azure/iot/hub?view=azure-cli-latest

#### c = MQTTClient(CLIENTID\_DEVICEID, MQTTSERVER, user=USERNAME, password=PASSWORD, ssl=True)

#### **TOKEN Gerar o CLI Azure**

## az iot hub generate-sas-token -d nomedevice -n nomeiothub

c.disconnect()

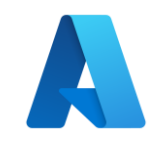

## Links Importante

- Acesso ao Portal Azure Conta Estudante: <u>https://azure.microsoft.com/pt-br/free/students</u>
- IoT Central <u>https://learn.microsoft.com/pt-br/azure/iot-</u> <u>central/core/overview-iot-central</u>
- IoT Hub <u>https://learn.microsoft.com/pt-br/azure/iot-hub/iot-concepts-and-iot-hub</u>

# **Obrigada!**

Erika Arias Barrado

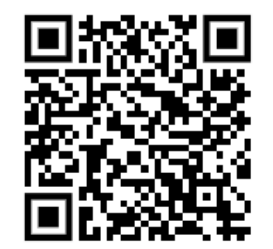

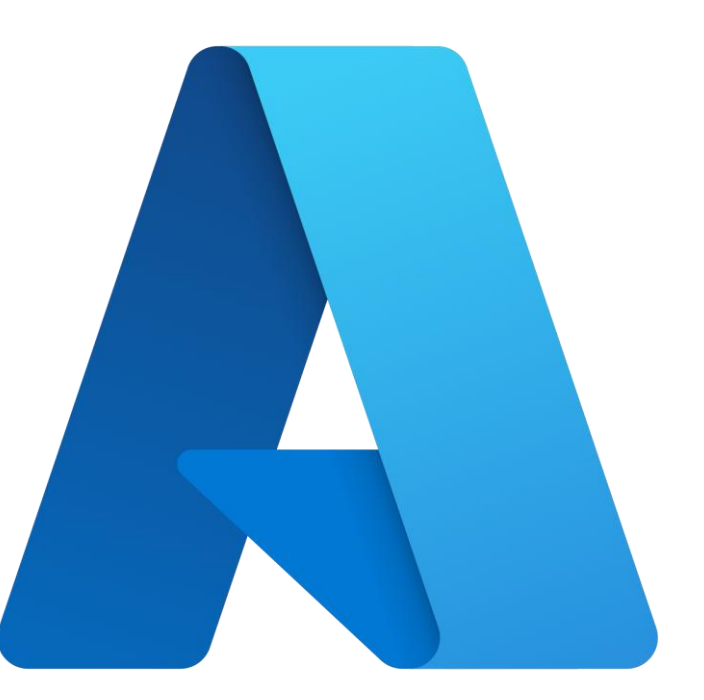